The Leeds Teaching Hospitals **NHS** NHS Trust

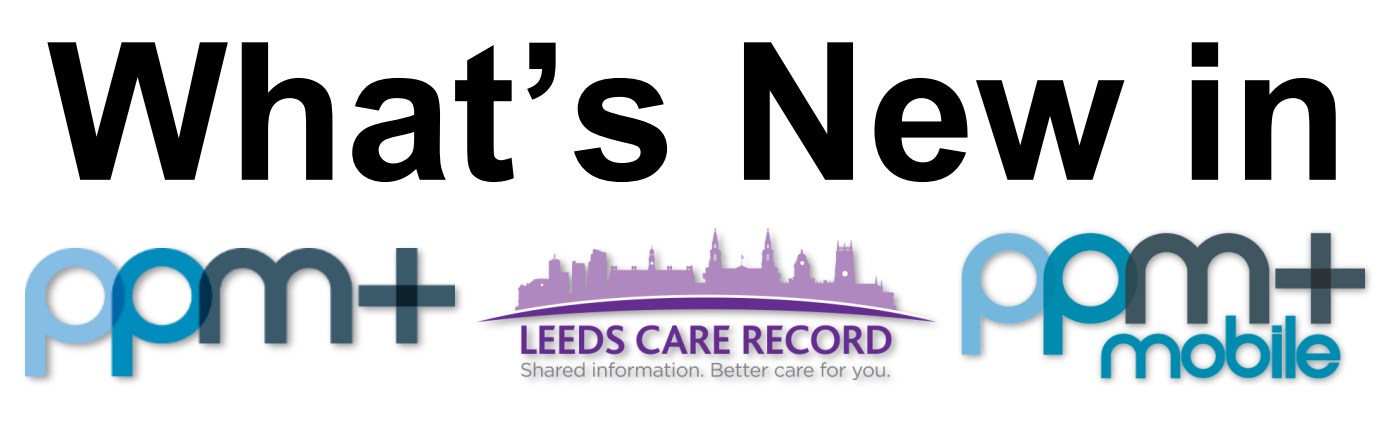

The latest version of PPM+ goes live on 25th of February 2020

# PAWS Improvements PPM+ Mobile Improvements Community Tab Improvements Withdraw Document Warning

Please click on the above links for more details

## **PAWS Improvements**

Applies to: Early Adopters

Based on clinical feedback, we have improved PAWS functionality on PPM+ Mobile and Desktop. Updates include new PAWS suspension reasons, respiration rate upper limit, new reason for partial observations and more!

| For a full pdf | <u>guide</u> | to the chang     | <u>es, please cli</u> | <u>ck here.</u>          |       |        |  |
|----------------|--------------|------------------|-----------------------|--------------------------|-------|--------|--|
|                |              |                  |                       |                          |       |        |  |
| You ca         | n ni         | uw selei         | et 'Furt              | her Obs Not              | Req   | uired' |  |
| under          | 'Rea         | ison fo          | r Partia              | l Obs'                   |       |        |  |
| Reason F       | For Pa       | artial Obser     | vation                |                          |       |        |  |
| Please indicat | te why it    | has not been pos | sible to obtain a ful | I set of observations *  |       |        |  |
| Patient Not    | In Bed       | Patient Asleep   | Patient Refused       | Further Obs Not Required | Other |        |  |
|                |              |                  |                       |                          |       |        |  |
|                |              |                  |                       |                          |       |        |  |
|                |              |                  |                       |                          |       |        |  |

# **PPM+ Mobile Improvements**

#### Applies to: All Users

Based on clinical feedback we have improved the PPM+ Mobile functionality.

You can now display your ward patients in a new way. Tap the down arrow in the top-right and switch on *Bed Focused* to change the display:

| 09:34 Wed 19 Feb                                                                              | TEST EPR Z                           | ZZ1                                             | ব 100% 🛋<br>EspadasM 📃                            |  |  |
|-----------------------------------------------------------------------------------------------|--------------------------------------|-------------------------------------------------|---------------------------------------------------|--|--|
| SORT BY (Bed number)                                                                          |                                      |                                                 |                                                   |  |  |
| Sort by                                                                                       | Bed number                           |                                                 |                                                   |  |  |
| CUSTOMISE                                                                                     |                                      |                                                 |                                                   |  |  |
| Show / hide data in the results by selecting an option below, or customise the data manually. |                                      |                                                 |                                                   |  |  |
| EObs<br>Bed focused<br>Custom data                                                            | Customise                            |                                                 |                                                   |  |  |
| Unassigned<br>AKITEST,<br>Overdue<br>03-Dec-1995                                              | 1867h 6m                             | Unassigned<br>ATHE,<br>Not known<br>11-Dec-2000 | Interventions<br>required<br>Overdue 23h 34m<br>9 |  |  |
| Unassigned<br>ATHE<br>Not known Overdue<br>11-Dec-2000 4                                      | Interventions<br>required<br>23h 32m | Unassigned<br>BLOCK<br>Not known<br>20-Sep-2008 | Overdue 3654h 34m                                 |  |  |
| Unassigned<br>BOBBY'<br>Not known Overdue<br>05-Oct-1986 19                                   | 884h 26m                             | Unassigned<br>cwp-<br>13-Nov-1992               | Overdue 2343h 20m                                 |  |  |

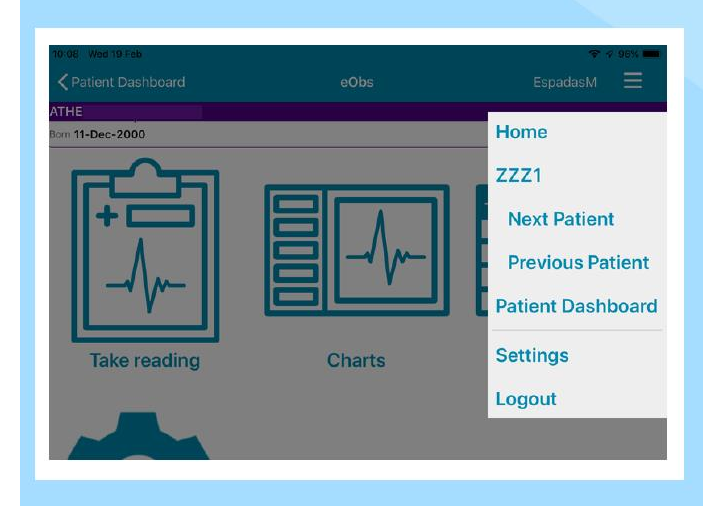

#### FROM THE TOP RIGHT MENU On the EOBS Screen You can go to:

- Home page
- Ward view
- Next & Previous Patient
- Patient Dashboard.
- Log out

# **Community Tab Improvements**

#### Applies to: All Users

The *Community* tab will now be displayed in the single patient view when a patient has a current (active) involvement with Leeds Community Healthcare NHS Trust **or** has had previous involvement. This change allows health and care staff to view previous community involvement since 2009.

Clicking on the tab will present a patient summary from the community's system (SystmOne). Use the left-hand actions panel to view additional shared information from Leeds Community Healthcare NHS Trust.

| You said, we did                                    |                                         |                   |                        |                      |                         |                   |
|-----------------------------------------------------|-----------------------------------------|-------------------|------------------------|----------------------|-------------------------|-------------------|
|                                                     | THE COMMUNITY TAB IS NOW VISIBLE FOR    |                   |                        |                      |                         |                   |
|                                                     | ACTIVE & PREVIOUS DISCHARGED REFERRALS  |                   |                        |                      |                         |                   |
|                                                     | TO LEEDS COMMUNITY HEALTHCARE NHS TRUST |                   |                        |                      |                         |                   |
| 15                                                  |                                         |                   | 1                      |                      |                         |                   |
| ppm+ +mag                                           |                                         |                   |                        |                      |                         |                   |
|                                                     | 36                                      | 10                |                        |                      | LEEDS CA                | RE RECORD         |
|                                                     |                                         |                   |                        |                      |                         |                   |
|                                                     |                                         |                   | *                      | 1                    | rememorian:             |                   |
| HOSPITAL                                            | PRACTICE                                | MENTAL<br>HEALTH  | COMMUNITY              | ADULT<br>SOCIAL CARE | CHILD<br>SOCIAL CARE    | HOSPICE           |
|                                                     | Referra                                 | I Request         | s                      |                      |                         |                   |
| DOCUMENTS                                           | Status Service                          | Line Referral Sou | urce Referral Reason C | aseload Team Refe    | erral Received Date Ini | tial Contact Date |
| ENCOUNTERS/EVENTS                                   |                                         |                   |                        |                      |                         |                   |
|                                                     |                                         |                   |                        |                      |                         |                   |
| MEDICATIONS                                         | Care Pl                                 | ans               |                        |                      |                         |                   |
| OBSERVATIONS                                        | Category                                | Status            | Start Date C           | ase Manager Tele     | phone                   |                   |
|                                                     |                                         |                   |                        |                      |                         |                   |
| PROCEDURES Click on a tab to access the information |                                         |                   |                        |                      |                         |                   |
| shared from that care provider                      |                                         |                   |                        |                      |                         |                   |
|                                                     |                                         |                   |                        |                      |                         |                   |

## Withdraw Document Warning

Applies to: Relevant Users

Relevant users will now see the below warning when attempting to withdraw a document that forms part of another document, such as the Height and Weight in the Nutritional Screening Tool:

| Withdraw                                                                                                    |                                      | ×                |
|----------------------------------------------------------------------------------------------------|--------------------------------------|------------------|
| This entry is part of a <b>Nutrional-Screening-Tool</b> document, by with be withdrawing the original document.                                                        | ndrawing this er                     | ntry you will    |
| It may be that not all information captured within the form is shown on the<br>Where there is additional information you can click on 'view document' for<br>document. | his current sum<br>to see the origin | mary view.<br>al |
| Please select "Next" if you would still like to withdraw this document.                                                                                                |                                      |                  |
|                                                                                                    | Cancel                               | Next             |

# **Contact Us**

Please contact the Informatics Service Desk at x26655 or informaticsservicedesk.lth@nhs.net to:

- Reset your password
- Report a problem you are having within PPM+ functionality
- Report a data quality problem within PPM+
- Request new user accounts for PPM+
- Disable PPM+ accounts for any leavers from your department

Please contact the PPM+ EHR team at <u>leedsth-tr.EPR@nhs.net</u> if you have any development ideas or comments on your experience of using the EPR.

If you would like to make a request for change to PPM+, please contact us at: <u>leedsth-tr.EPR@nhs.net</u> with a completed <u>Request For Change (RFC) form available here</u>.

Please contact the IT Training Department at <u>ITTraining.LTHT@nhs.net</u> if you require further training on PPM+ or any other Clinical System.

PPM+ Help Site: https://www.ppmsupport.leedsth.nhs.uk/